#### 5.TMview

- ・次のURLにアクセス: <u>https://www.tmdn.org/tmview/welcome</u>
- ・インド、カナダ、カンボジア、フィリピン、マレーシア、国際登録、EU、米国、韓国、ロシアをはじめ70ヵ国以上の商 標検索が可能です。文字としての日本語(漢字、ひらがな、カタカナ)検索は作成日時点では正しく動作しません。

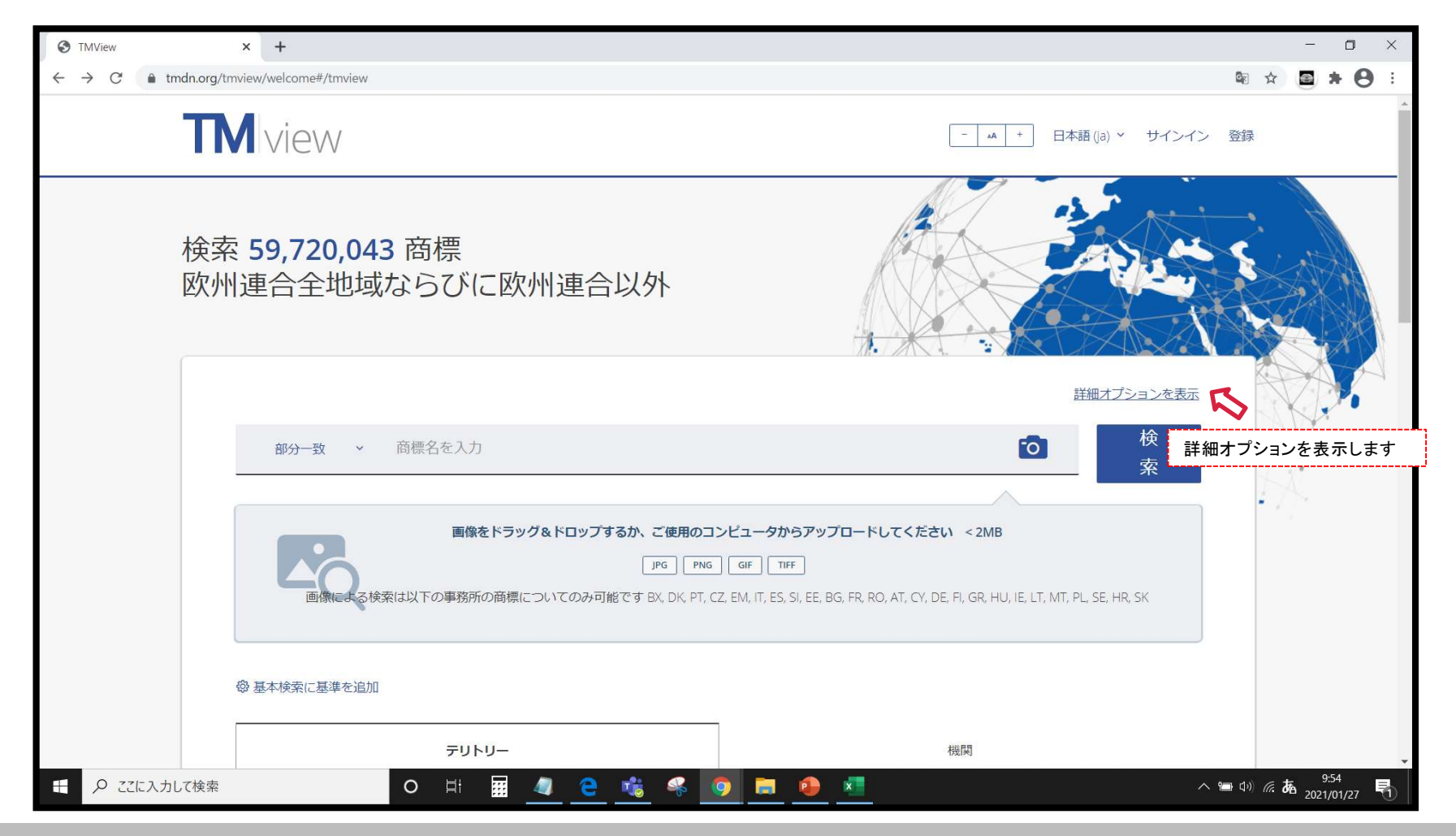

#### 5-1.出願/登録番号での検索①

・確認する商標の出願番号がわかっている場合「申請番号」に、登録番号がわかっている場合「登録番号」に、 半角数字で番号入力し、「検索」をクリックします(「クリア」は画面一番下にあります)。

| S TMView                                       | × +                                                                                                    |              |                 | =               | ٥         | $\times$ |
|------------------------------------------------|----------------------------------------------------------------------------------------------------|--------------|-----------------|-----------------|-----------|----------|
| $\leftrightarrow$ $\rightarrow$ C $$ tmdn.org/ | mview/welcome#/tmview                                                                                                    | Gr           | ☆               | <b>a</b> *      | 0         | :        |
| П                                              |                                                                                                    | 登録           |                 |                 |           |          |
|                                                | 詳細オプションを非表示                                                                                                    |              |                 |                 |           | l        |
|                                                | 部分→致     商標名を入力     次       素     素                                                                                                    | 5            |                 |                 |           |          |
|                                                | 画像をドラッグ&ドロップするか、ご使用のコンビュータからアップロードしてください < 2MB<br>IPG PNG GIF TIFF<br>画像による検索は以下の事務所の商標についてのみ可能です BX, DK, PT, CZ, EM, IT, ES, SI, EE, BG, FR, RO, AT, CY, DE, FI, GR, HU, IE, LT, MT, PL, SE, HR, SK | ~            |                 |                 |           |          |
|                                                | 申請番号<br>86227158 ×                                                                                                    |              |                 |                 |           |          |
|                                                | 登録番号<br>登録番号を入力                                                                                                    |              |                 |                 |           |          |
| ・・・・・・・・・・・・・・・・・・・・・・・・・・・・・                  | テリトリー     機関       O     Hi     研究     ●     ●     へ                                                                                                    | <b>計</b> 口の) | <i>(ii. t</i> a | 13:1<br>2021/01 | 1<br>1/27 |          |

## 5-1.出願/登録番号での検索②

- ・該当する商標が一覧表示されます。1件のみの場合は拡張ビューで表示され、フィルターも表示されません。
- ・商標名、申請番号をクリックすると詳細情報が表示されます。

| ← → C ( a tmdn.org/tmview/welco | me#/tmview/results?page=1&pageSize=30&criteria=C&applicati                            | onNumber=86227158                         |                                                      |                   | * • * •                        |
|---------------------------------|---------------------------------------------------------------------------------------|-------------------------------------------|------------------------------------------------------|-------------------|--------------------------------|
|                                 |                                                                                       |                                           |                                                      | Glo<br>Glo<br>    | ibal Brand Databa<br>隽することができま |
| 申請番号: 86227158;                 |                                                                                       |                                           |                                                      |                   | PO Global Brand DB 🖄           |
|                                 | が選択されました                                                                              | <pre>&lt;&lt; 1-1 of 1 &gt;</pre>         | 検索条件入                                                | カヘ戻ります 列を編集 🔅 [   |                                |
|                                 |                                                                                       |                                           |                                                      |                   | 一覧 拡張 グリッド                     |
| クラフィカルな表 商標名 現                  |                                                                                       | ◇ 申請日付                                    | ○ 商品およびサービス                                          | ◇ 商標の状態 ◇ 商標機関    | ◇ 申請番号 ◇                       |
|                                 | HIMA KUROUSHI GYUZINGER BLACK                                                         | 19/03/2014                                | 29                                                   | Registered 米国-USF | T 86227158                     |
| 「る/しない」 <sub>商品およびサービス</sub>    | <b>029 -</b> Japanese black beef made in kagoshima                                    |                                           |                                                      |                   | ×                              |
| English (オリジナル) ×               |                                                                                       | 本国官庁                                      |                                                      |                   |                                |
| 申請者名                            | Registered Kagoshima Prefectural Economic Federation of Agricultural<br>Co-operatives | uspto                                     |                                                      |                   |                                |
| 代理人                             | Howard N. Aronson<br>Howard N. Aronson                                                | United States -<br>商標: 1021589<br>本国官庁のこの | - USPTO<br>7 (更新済み27/01/2021)<br>D商標に表示 <sup>図</sup> |                   |                                |
|                                 |                                                                                       |                                           |                                                      |                   | ≪ < 1-1 of 1 >                 |

#### ・商標の詳細情報が表示されます。

| S TMView                                                   | × +                                          |                                                                                                    |                     | - 0                  | ×             |
|------------------------------------------------------------|----------------------------------------------|----------------------------------------------------------------------------------------------------|---------------------|----------------------|---------------|
| $\leftrightarrow$ $\rightarrow$ C $rac{1}{2}$ tmdn.org/tmv | view/welcome#/tmview/detail/US50000086227158 |                                                                                                    |                     | ⊠ ☆ 🖻 🛪 🖯            | :             |
| <b>TM</b> view                                             |                                              | 検索結果一覧へ戻ります                                                                                                    | - 14 +              | 日本語 (ja) ~ サインイン 登録  | <u>^</u><br>₹ |
|                                                            | C 💿 🔇 🖄 戻                                    | 3 < 1/1 >                                                                                                    | 元の言語で見る 移動先: 工M情報 > |                      | 1             |
|                                                            | <section-header></section-header>            | 商標の状態<br>登録されました<br>状態日付<br>26/05/2015<br>210/260 申請番号<br>86227158<br>11 登録番号<br>4741910<br>IRの種類<br><b>防想</b><br>550 商標タイブ<br><b>組み合わされた</b><br>551 商標の種類<br><b>個人</b><br>571 商標画像の説明<br>Th mark consists of a standing fancful,<br>muscular figure with the head of a bull with a<br>nose ring. The figure is wearing armor, boots,<br>gloves, a large belt buckle consisting of a<br>circular border with Chinese Characters<br>reading HINSYU KUROGEWASYU at the top<br>and KUROGEWAGYU at the bottom<br>surrounding the design of a bull's head | 日村                  |                      |               |
| 土 2 CEL人力し(検索                                              |                                              | _ <u> </u>                                                                                                    |                     | へ 📼 🖤 🥼 💋 2021/01/27 | 1             |

・表示される「商標名を入力」に検索する文字列を入力、検索方法は「部分一致」を選択します。

| S TMView                                                 | × +                                                                                                    |             |       | =                | ٥   | × |
|----------------------------------------------------------|----------------------------------------------------------------------------------------------------|-------------|-------|------------------|-----|---|
| $\leftrightarrow$ $\rightarrow$ C $rac{1}{2}$ tmdn.org/t | tmview/welcome#/tmview                                                                                                    | <u>G</u> r  |       | <b>a</b> *       | θ   | 1 |
| П                                                        |                                                                                                    | 登録          |       |                  |     | * |
|                                                          | 詳細オプションを非表示<br>部分─致 v KAGOSHIMA x to 校                                                                                                    |             |       |                  |     | l |
|                                                          | 文<br>画像をドラッグ&ドロップするか、ご使用のコンピュータからアップロードしてください < 2MB<br>PG PNG GIF TIFF<br>画像による検索は以下の事務所の商標についてのみ可能です BX, DK, PT, CZ, EM, IT, ES, SI, EE, BG, FR, RO, AT, CY, DE, FI, GR, HU, IE, LT, MT, PL, SE, HR, SK | 3           |       |                  |     |   |
|                                                          | 申請番号 出願番号を入力                                                                                                    |             |       |                  |     |   |
|                                                          |                                                                                                    |             |       |                  |     |   |
|                                                          | 登録番号を入力<br>                                                                                                    |             |       |                  |     |   |
|                                                          | <b>テリトリー</b> 機関                                                                                                    |             |       |                  |     | - |
| ←                                                        | o Hi 🖩 🙋 🤨 🐝 🧕 📮 💁 🔹 🔨                                                                                                    | 1 <b>11</b> | ia Aa | 13:46<br>2021/01 | /27 | 5 |

## 5-2. アルファベット商標の検索②

- ・地域や国を絞り込む場合はテリトリーまたは機関をクリックしてプルダウンから選択します。
- ・商品およびサービス(区分)等も同様に選択入力できます。画面上下にある「検索」ボタンをクリックします。

| S TMView                                        | × +                                   |          |               | 1            | - 1               | × c        |
|-------------------------------------------------|---------------------------------------|----------|---------------|--------------|-------------------|------------|
| $\leftrightarrow$ $\rightarrow$ C $$ tmdn.org/t | nview/welcome#/tmview                 |          |               |              | 8 *               | <b>e</b> : |
|                                                 | 登録番号                                  |          |               |              |                   | *          |
|                                                 | 登録番号を入力                               |          |               |              |                   |            |
|                                                 |                                       | 0        |               |              |                   |            |
|                                                 | テリトリー                                 | 機関       |               |              |                   |            |
|                                                 | テリトリーを選択する                            | ~        |               |              |                   |            |
|                                                 | ▼ EUR ヨーロッパ                           |          | 1             |              |                   | 1          |
|                                                 | > EU 欧州連合                             |          |               |              |                   |            |
|                                                 | <ul> <li>NEU 欧州連合に加盟していない国</li> </ul> |          |               |              |                   |            |
|                                                 | > AFR アフリカ                            |          |               |              |                   |            |
|                                                 | ➤ ASI アジア                             |          |               |              |                   |            |
|                                                 | → AUS オセアニア                           |          |               |              |                   |            |
|                                                 | > AMC アメリカ                            |          |               |              |                   |            |
|                                                 | 商標のステータスを選択する                         |          |               |              |                   |            |
|                                                 | 商標タイプ                                 |          |               |              |                   |            |
|                                                 | 商標のタイプを選択する                           | _        |               |              |                   |            |
|                                                 | 申請者名                                  |          |               |              |                   |            |
|                                                 | 出願者名を入力                               |          |               |              |                   |            |
| ← ク ここに入力して検索                                   | o # 🖬 🚄 🧧 🐝                           | ه ۸۰ 🧕 🧕 | <b>■</b> �) / | <i>i</i> . A | 13:53<br>2021/01/ | 27         |

## 5-2. アルファベット商標の検索③

- ・該当する商標が一覧表示されます。1件のみの場合は拡張ビューで表示されます。
- ・商標名、申請番号をクリックすると詳細情報(5-1.出願/登録番号での検索③参照)が表示されます。

| S TMView ×                                                              | +             |                       |                                  |                         |                       |                                                                                                    |              |                                                                                                    | - 0                       | ×      |
|-------------------------------------------------------------------------|---------------|-----------------------|----------------------------------|-------------------------|-----------------------|----------------------------------------------------------------------------------------------------|--------------|----------------------------------------------------------------------------------------------------|---------------------------|--------|
| ← → C 🌲 tmdn.org/tmvie                                                  | w/welcome#/   | /tmview/results?page= | 1&pageSize=30&criteria=C&offices | =AR,BR,CA,CL,CO,CR,CU,I | MX,PE,US,UY&territori | es=AMC&basicSearch=KAGOSHIM                                                                                        | A            | Image: A the second second | ) 🛛 🛪 (                   | 9 :    |
| <b>TM</b> view                                                          |               |                       |                                  |                         |                       | -                                                                                                    | <b>•</b> + E | 本語 (ja) > <u>†</u>                                                                                                    | ナインイン 🔮                   |        |
| 機関: AR, BR, CA, CL, CO, CR, CU, M                                       | MX, PE, US, U | IY; テリトリー: AMC; 商     | 商標名: ( <b>部分一致) KAGOSHIMA</b> ;  |                         |                       |                                                                                                    |              | Service 10 10 10 10 10 10 10 10 10 10 10 10 10                                                                                                    | Global Brand DB           | ß      |
|                                                                         | 0商標が選         | 択されました                |                                  | ≪ < 1-11 of 11 >        |                       | 検索条件入力へ戻りま                                                                                                    | ます 列を        | 編集 🔅 📃                                                                                                    |                           | ~      |
| フィルターをクリアする                                                             |               | グラフィカルな表<br>理         | 商標名                              |                         | ◇ 申請日付 〈              | ◎ 商品およびサービス ◎                                                                                                    | 商標の状態        | 商標機関⇔                                                                                                    | 覧 拡張 グ<br><sub>申請番号</sub> | リッド 統計 |
| <ul> <li>機関</li> <li>米国-USPTO</li> <li>11</li> <li>商品およびサービス</li> </ul> | ~ 🗆           | Kagoshima Beef        | KAGOSHIMA BEEF                   |                         | 19/04/2013            | 29                                                                                                    | Ended        | 米国-USPT                                                                                                    | 85909698                  |        |
| □1 工業用・科学用・写真… 1<br>□2ペイント、ワニス、ラ… 1<br>□3 化粧品、せっけん類及… 1<br>すべての34結果を表示  | ~ 🗆           | SS3<br>Streve         | KAGOSHIMA WAGYU                  |                         | 29/12/2014            | 1, 2, 3, 4, 5, 6, 7, 8, 9, 10, 11, 12,<br>13, 14, 15, 16, 17, 18, 19, 20, 21,<br>22, 23, 24, 25, 26, 27, 28, 29, 3 | Registered   | 米国-USPT                                                                                                    | 86491270                  |        |
| ウィーン分類<br>□ 01.15 白ダ田衆 1                                                | $\sim$        | Kagoshima Wagyu       | KAGOSHIMA WAGYU                  |                         | 19/04/2013            | 29                                                                                                    | Ended        | 米国-USPT                                                                                                    | 85909706                  |        |
| □ 03.07 鳥、コウモリ 1<br>□ 04.03 伝説の動物 1<br>すべての12結果を表示                      | ~ 🗆           | KAGOSHIMA WAGYU BEEF  | MAGOSTIMA WAGYU BEEF             |                         | 19/01/2018            | 29                                                                                                    | Ended        | 米国-USPT                                                                                                    | 87763103                  |        |
| 商標の状態<br>Ended 6                                                        | $\sim$        | KAGOSHIMA WAGYU BEEF  | KAGOSHIMA WAGYU BEEF             |                         | 13/03/2020            | 29                                                                                                    | Filed        | 米国-USPT                                                                                                    | 88834221                  |        |
| Lifled 2<br>Deditected 2<br>フィルター条件を選択すると検<br>索結果が絞り込まれます。              | È             | 0                     | # 🖩 <u>4</u> <mark>e</mark> 🐝    | 🤗 <u> </u>              | •                     |                                                                                                    |              | ∧ ☜ ⑴) ╔.                                                                                                    | あ 14:01<br>あ 2021/01/27   |        |

## 5-3.漢字/ひらがな/カタカナ商標の検索(図形コード)①

- ・アメリカ以外での商標を検索する場合、バージョン「WIPO」を選び、ウイーン分類「28.3」を入力します (アメリカの商標を検索する場合、バージョンUSPTOを選び、ウイーン分類28.1.3を入力します)。
- ・多くの商標が発見されるので、「商品」および「サービス」や「商標の状態」、他を入力し絞り込みます。

| → C 🍙 tr | mdn.org/tmview/welcome#/tmview                                                                                                    |                                        |     |                                                                                          |                                 | GR | ☆ | <b>a</b> * | 0 |
|----------|----------------------------------------------------------------------------------------------------|----------------------------------------|-----|------------------------------------------------------------------------------------------|---------------------------------|----|---|------------|---|
|          | テリトリー(1)                                                                                                    |                                        | ]   | 機関 (27)                                                                                  |                                 |    |   |            |   |
|          | (EU ×)                                                                                                    |                                        |     |                                                                                          | ×                               |    |   |            |   |
|          | 商品およびサービス                                                                                                    |                                        |     |                                                                                          |                                 |    |   |            |   |
|          | 30-コーヒー、茶、ココア及び代用コ×                                                                                                    |                                        |     |                                                                                          | ×                               |    |   |            |   |
|          | ウィーン分類                                                                                                    |                                        |     | バージョン <b>O</b> Wi                                                                        |                                 |    |   |            |   |
|          | 28.03 - 中国語による文字(日本の漢字を… ×                                                                                                    |                                        |     |                                                                                          | > × ~                           |    |   |            |   |
|          | 1.57 million - 1.12 EE - 18 million - million - million - million - 1.55 Metters 1                                                 | 1                                      | 1-1 | Boosever the sales — A is each of the execution (A - 2 - 2 - 2 - 2 - 2 - 2 - 2 - 2 - 2 - | 1010-1                          |    |   |            |   |
|          |                                                                                                    | la en la de clere es ac 10 es fecter ( | 1   |                                                                                          | бо <u>л</u> г                   |    |   |            |   |
|          | 商標の状態                                                                                                    | 1. m                                   |     | 英語表示では28.03 - INSCRIF                                                                    | PTIONS IN                       | ]  |   |            |   |
|          | 商標の状態<br>商標のステータスを選択する                                                                                                    |                                        |     | 英語表示では28.03 - INSCRIF<br>CHINESE OR JAPANESE CH/                                         | PTIONS IN<br>ARACTERS           |    |   |            |   |
|          | 商標の状態<br>商標のステータスを選択する<br>商標タイプ                                                                                                    |                                        | _   | 英語表示では28.03 - INSCRIF<br>CHINESE OR JAPANESE CH/<br>となっており日本語化の際の語<br>ます。                | PTIONS IN<br>ARACTERS<br>言訳と思われ |    |   |            |   |
|          | 商標の状態<br>商標のステータスを選択する<br>商標タイプ<br>商標のタイプを選択する                                                                                     |                                        |     | 英語表示では28.03 - INSCRIF<br>CHINESE OR JAPANESE CH/<br>となっており日本語化の際の語<br>ます。                | PTIONS IN<br>ARACTERS<br>詞訳と思われ |    |   |            |   |
|          | <ul> <li>商標の状態</li> <li>商標のステータスを選択する</li> <li>商標タイプ</li> <li>商標のタイプを選択する</li> <li>申請者名</li> </ul>                                 |                                        |     | 英語表示では28.03 - INSCRIF<br>CHINESE OR JAPANESE CH<br>となっており日本語化の際の語<br>ます。                 | PTIONS IN<br>ARACTERS<br>語訳と思われ |    |   |            |   |
|          | 商標の状態<br>商標のステータスを選択する<br>商標タイプ<br>商標のタイプを選択する<br>申請者名<br>出願者名を入力                                                                  | · · · · · · · · · · · · · · · · · · ·  |     | 英語表示では28.03 - INSCRIF<br>CHINESE OR JAPANESE CHI<br>となっており日本語化の際の語<br>ます。                | PTIONS IN<br>ARACTERS<br>語訳と思われ |    |   |            |   |
|          | <ul> <li>商標の状態</li> <li>商標のステータスを選択する</li> <li>商標のタイプ</li> <li>商標のタイプを選択する</li> <li>申請者名</li> <li>出願者名を入力</li> <li>申請日付</li> </ul> | · · · · · · · · · · · · · · · · · · ·  |     | 英語表示では28.03 - INSCRIF<br>CHINESE OR JAPANESE CH/<br>となっており日本語化の際の語<br>ます。                | PTIONS IN<br>ARACTERS<br>言訳と思われ |    |   |            |   |

# 5-3.漢字/ひらがな/カタカナ商標の検索(図形コード)②

- ・該当する商標が一覧表示されます。グリッド表示への切換も可能です。
- ・商標名、申請番号をクリックすると詳細情報(5-1.出願/登録番号での検索③参照)が表示されます。

| S TMView                                                                  | ×               | +                       |                          |                                  |                               |                           |                                        |            |                | - o ×                      |
|---------------------------------------------------------------------------|-----------------|-------------------------|--------------------------|----------------------------------|-------------------------------|---------------------------|----------------------------------------|------------|----------------|----------------------------|
|                                                                           | g/tmview/       | /welcome#/tm            | view/results?page=1&     | pageSize=30&criteria=C&offi      | ices=A1,BG,BX,CY,CZ,DE,DK,EE  | ,ES,FI,FR,GR,HR,HU,I      | E, IT, ET, EV, MT, PL, PT, RO, SE, SI, |            | -U& 🗣 🏠        | ■ <b>× 9</b> :<br>+1>1> 登録 |
| 機関: AT, BG, BX, CY, CZ, D                                                 | E, DK, EE,      | es, fi, fr, gr          | . HR, HU, IE, IT, LT, LV | V, MT, PL, PT, RO, SE, SI, SK, E | EM, WO; テリトリー: EU; 商品         | およびサービス: <b>30</b>        | ; ウィーン分類: <b>28.03</b> ;               |            | ₿₩ІРО          | Global Brand DB 🖄          |
|                                                                           | 52              | 0商標が選択さ                 | れました                     |                                  | ≪ < 1-30 of 5,571 >           |                           | 検索条件入力へ                                | 、戻ります 列を   | 編集 🚱 📃         |                            |
| フィルターをクリアする<br>機関                                                         |                 |                         | ブラフィカルな表<br>現            | 商標名                              |                               | ◇ 申請日付                    | ◎ 商品およびサービス                            | ○商標の状態     | 商標 多く          | の図形商標を確認で<br>グリッド表示を選択     |
| □オーストリア-OPA<br>□ブルガリア-BPO<br>□ベネルクス-BOIP                                  | 33<br>27<br>339 | ✓ □                     | イチバン                     |                                  |                               | 12 <mark>/1</mark> 0/2011 | 30, 32, 33                             | Registered | UT<br>WIPO-WIP | <b>9</b><br>1098992        |
| すべての25結果を表示 商品およびサービス                                                     |                 | ✓ □                     | BAR B                    |                                  |                               | 06/05/2014                | 29, 30                                 | Registered | WIPO-WIP       | 1208049                    |
| <ul> <li>「上未用・村子用・与真</li> <li>2ペイント、ワニス、ラ</li> <li>3化粧品、せっけん類</li> </ul>  | 99<br>56<br>289 | ~ 🗆                     | 虎标                       |                                  |                               | 24/03/2014                | 30                                     | Registered | WIPO-WIP       | 1208149                    |
| 9へ CO46結果を表示<br>ウィーン分類<br>□ 01.03 太陽                                      | 75              | <ul> <li>□  </li> </ul> |                          |                                  |                               | 30/08/2001                | 29, 30                                 | Registered | WIPO-WIP       | 771008                     |
| <ul> <li>○ 01.15 自然現象</li> <li>○ 02.01 男性</li> <li>すべての40結果を表示</li> </ul> | 147<br>179      | ~ 🗆 [                   | 43                       |                                  |                               | 22/08/1991                | 30                                     | Registered | WIPO-WIP       | 574844                     |
| ┃<br>フィルター条件を選択す<br>索結果が絞り込まれます                                           | ると検<br>す。       |                         |                          | III 🧧 🦲 🖻                        | <u>\$</u> & <u>9</u> <u>=</u> | •                         |                                        |            | へ 幅 (1)) 候     | A 2021/01/28               |

# 5-3.漢字/ひらがな/カタカナ商標の検索(図形コード)③

- ・グリッド表示では商標にマウスを乗せると当該商標の情報が表示されます。
- ・商標名、申請番号をクリックすると詳細情報(5-1.出願/登録番号での検索③参照)が表示されます。

| S TMView ×                                                                                                    | +                                             |                                                                                           |                                                     | - • ×                                      |  |  |  |  |  |  |
|----------------------------------------------------------------------------------------------------|-----------------------------------------------|-------------------------------------------------------------------------------------------|-----------------------------------------------------|--------------------------------------------|--|--|--|--|--|--|
| ← → C a tmdn.org/tmview                                                                                                    | w/welcome#/tmview/results?page=1&pageSize=308 | kcriteria=C&offices=AT,BG,BX,CY,CZ,DE,DK,EE,ES,F                                          | I,FR,GR,HR,HU,IE,IT,LT,LV,MT,PL,PT,RO,SE,SI,SK,EM,W | 0&territories=EU& 🗟 🎓 🖪 😫                  |  |  |  |  |  |  |
|                                                                                                    |                                               |                                                                                           |                                                     |                                            |  |  |  |  |  |  |
| 機関: AT, BG, BX, CY, CZ, DE, DK, EE, ES, FI, FR, GR, HR, HU, IE, IT, LT, LV, MT, PL, PT, RO, SE, SI, SK, EM, WO; テリトリー: EU; 商品およびサービス: 30; ウィーン分類: 28.03; |                                               |                                                                                           |                                                     |                                            |  |  |  |  |  |  |
|                                                                                                    | 0商標が選択されました                                   | ≪ < 1-30 of 5,571 >                                                                       | 検索条件入力へ戻りま                                          | ます 列を編集 🛞 🔚 📰 🔟                            |  |  |  |  |  |  |
| フィルターをクリアする<br>機関                                                                                                    | □ すべて選択 マウスを乗せた商標の<br>情報が表示されます。              | 申請番号 1098992<br>登録番号 1098992                                                              |                                                     | ソート基準                                      |  |  |  |  |  |  |
| は オーストリア-OPA 33<br>□ ブルガリア-BPO 27<br>□ ペネルクス-BOIP 339<br>すべての25結果を表示                                                                                     |                                               | 中請者名 JFC International<br>(Europe) GmbH<br>申請日付 12/10/2011<br>商標の状態 Registered<br>商標機関 WO | □ 虎标                                                |                                            |  |  |  |  |  |  |
| 商品およびサービス                                                                                                    | 状態Registered 商品およびサービス30, 32,                 | 商品およびサービス 30, 32, 33                                                                      | 状態 Registered 商品およびサービス30                           | 状態 Registered 商品およびサービス 29, 30             |  |  |  |  |  |  |
| <ul> <li>□ 1 工業用・科学用・写真 99</li> <li>□ 2 ペイント、ワニス、ラ 56</li> <li>□ 3 化粧品、せっけん類 289</li> <li>すべての46結果を表示</li> </ul>                                         |                                               | で、<br>類似した画像がある商標を検索<br>金牙                                                                | -<br>\$                                             | 后                                          |  |  |  |  |  |  |
| <b>ウィーン分類</b> □ 01.03 太陽 75 □ 01.15 白代現金 147                                                                                                    |                                               | 状態 Registered 商品およびサービス 30                                                                | 状態 Registered 商品およびサービス 30                          | 状態 Registered 商品およびサービス <b>5, 29,</b>      |  |  |  |  |  |  |
| □ 02.01 男性 179<br>すべての40結果を表示                                                                                                    | <b>∂</b> *白汞                                  | ·<br>大象<br>대상                                                                             | 毒                                                   | 至 施                                        |  |  |  |  |  |  |
| ー<br>フィルター条件を選択すると検<br>索結果が絞り込まれます。                                                                                                    |                                               | 1 🦲 🖏 🤻 🧿 🕅 🥹                                                                             |                                                     | ^ \m ⊄ \) ∉ A <sup>8:37</sup> 2021/01/28 □ |  |  |  |  |  |  |